# Uno ファームウェア更新内容

#### 最新ファームウェアのダウンロードリンク:

https://enzojfi.co.jp/iFi\_FW/Uno\_v2.40.zip

※Windows 用/Mac 用それぞれのファームウェアファイルがダウンロードに含まれます。

### 最新ファームウェアでの更新内容

#### v2.4

1. MQA 再生時のインジケータ表示を最適化

Android 版の Tidal のみ MQA 再生時の処理は正常でしたが LED の配色に異常が見られたため修正しま した。

2. 音量+/-のカーブを最適化

音量の上下にかかる時間が長すぎる問題を修正しました(最適化後、前バージョンと比較して音量の変 更にかかる時間を 1/2 に短縮)。

3. USB Audio Class 1.0 のサポートを追加

PS4/PS5 や他の USB1.0 デバイスをサポートしました。

4. 一時停止/再生時の LED 表示の問題を修正

再生中のサンプリングレートから違うサンプリングレートの曲を再生した時に LED の配色がかわら

ず、直前のサンプリングレートの配色になる問題を修正にしました。

5. PC と機器を接続した際、デバイスが起動しない問題を修正

レノボ X13 ノートブックに製品を接続した際に、システムを入力することが出来ない場合、本体のプラ グを抜いくことで、システムを入力することができるように修正しました。

6. MQAの一時停止/再生、DSD再生に切り替わり、時折ノイズが出る問題を最適化

MQA の一時停止/再生の際に時折インジケータは変更されず、DSD に切り替わり、ノイズが出る問題 を修正しました。

7). ランダム再生時に時折ノイズが出る問題を最適化

USB を数回抜いた後、ランダム再生時に時折ノイズが出る問題を修正しました。

### 過去の更新内容

(最新のアップデートに以下のバージョンの更新内容も含まれます)

## Uno and Go Link ファームウェアアップデート方法

FW 更新ソフトウェア https://enzojfi.co.jp/iFi\_FW/GO\_link\_Uno\_dfu\_v1.2.zip

**Step 1:**上記URLからダウンロードしたフォルダからiFi\_USB Audio SE\_Dfu\_V1.2.exe(写真はV1.1)を起動 します。

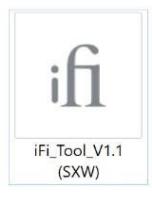

Step 2:UnoまたはGO linkを接続、起動します。

| iFi USB Audi | Device Firmware Update | -0-               |
|--------------|------------------------|-------------------|
|              | No device is available | Start             |
|              | No Updated File !      |                   |
|              |                        | Current Firmware: |
| 🖨 File       |                        | •                 |

現在のFWバージョンが右下に表示されます。

| Find Device iFi USB Audio SE | Start                  |
|------------------------------|------------------------|
|                              |                        |
| No Updated File I            |                        |
|                              | Current Firmware:V1.66 |

Step 3:解凍したファームウェアを保存してある任意のフォルダまで進み、該当フォルダを開いてアップ デートするバージョンの.hex拡張子のファイルを選択します。

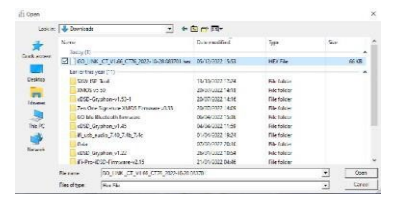

**Step 4:**「Start」をクリックすると、ファームウェアのアップデートが開始します。

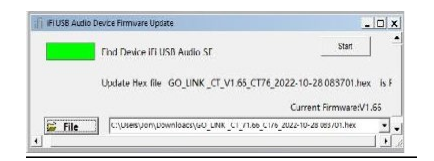

Step 5:「OK」をクリックすることで、アップデートが開始されます。アップデート中は絶対に機器を 取り外さないでください。

DO NOT DISCONNECT THE DEVICE, JUST WAIT.

| Warning |                                                                                                    | X      |
|---------|----------------------------------------------------------------------------------------------------|--------|
| 1       | Firmware Update is a critical operation. Please make sure the<br>power stays on and do not disconnect the device before the<br>update is complete. Would you like to proceed? |        |
|         | 0                                                                                                    | Cancel |

アップデート完了後、最新のファームウェアバージョンになっていることを確認してください。

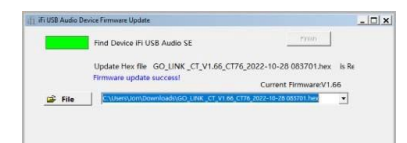